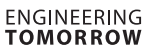

Danfoss

# User Guide

# KoolKey

### Principle

KoolKey is an interface and programming device to:

- Connect EET Controller with PC and act as a gateway when working online using KoolProg<sup>®</sup> application on the PC.
- Act as programming key to program settings into EET controllers in the production and the field.

#### **KoolKey as a Gateway**

Gateway mode enables to work online with the connected controller through KoolProg<sup>®</sup> on a PC.

KoolProg® allows following functions:

- Set Parameters Create, view and edit controller settings.
- Copy to Controller Program settings file created offline to connected controller.
- Online service Monitor real time operations of the controllers and make adjustments to the settings while connected.

#### Connection:

- · Connect the KoolKey to USB port of PC installed with KoolProg® software
- Connect the controller to KoolKey using KoolKey cable

(Refer KoolProg<sup>®</sup> <u>User Guide</u> for detailed instructions on how to use KoolProg. Download KoolProg<sup>®</sup> at: <u>koolprog.danfoss.com</u>)

## KoolProg<sup>®</sup> as Programming Key

Programming key function is used for transferring parameter files from key to controller and vice versa.

#### Programming a powered-up controller:

- Power up the controller using 120 V / 230 V power supply
- Connect the koolKey to controller TTL port using KoolKey cable

Note: EET compact (EETc) does not support this option.

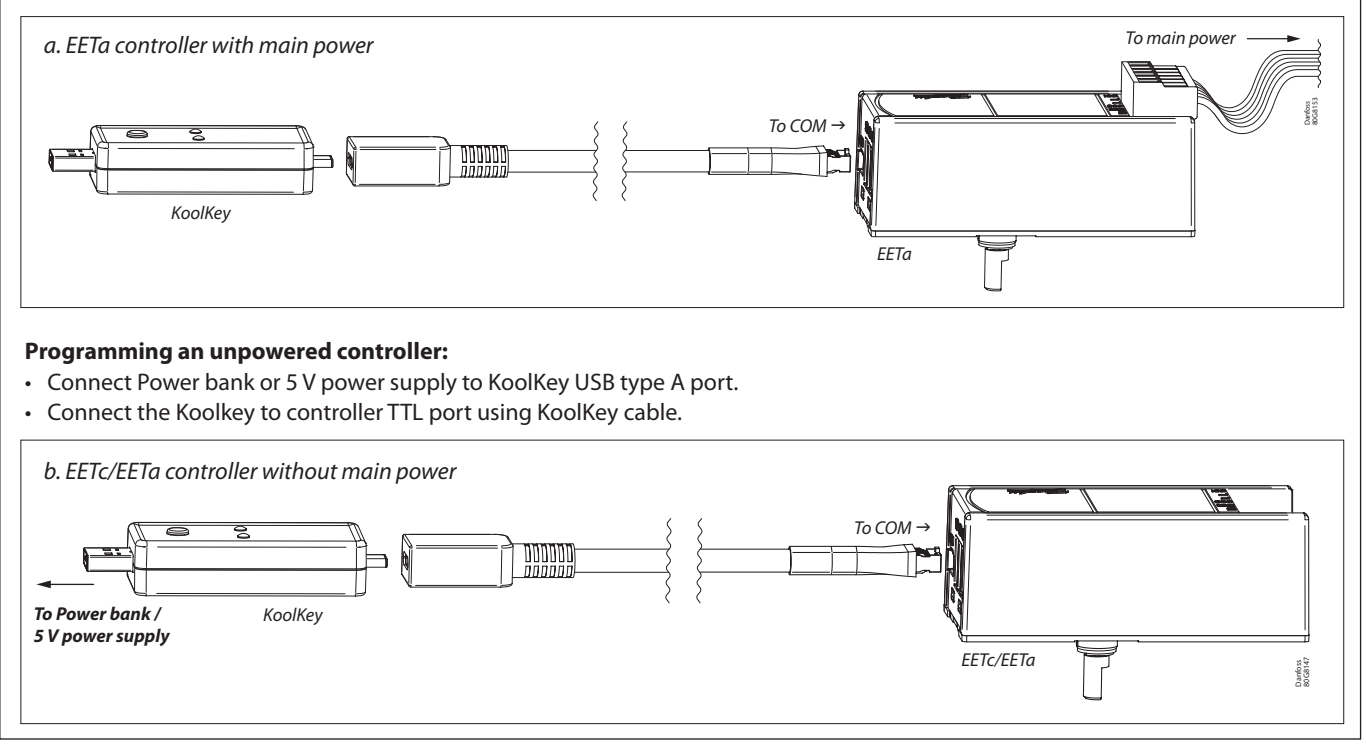

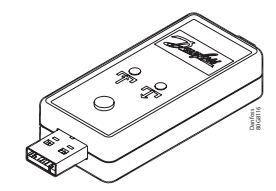

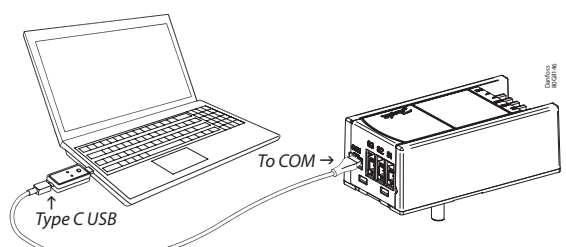

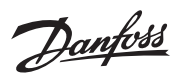

| Parameter file transfer steps: |                                                                                                    |               |                                                                                                    |
|--------------------------------|----------------------------------------------------------------------------------------------------|---------------|----------------------------------------------------------------------------------------------------|
| Step                           | Action                                                                                                    | Illustration  | LED info                                                                                                    |
| 1.                             | Power up KoolKey by either connecting<br>to an external power bank or to a<br>powered up controller.                                                                                                    | 2. Green      | <ul> <li>The LED will flash red indicating KoolKey<br/>is powered up.</li> <li>After few seconds LED would turn green<br/>indicating successful connection and data<br/>transfer readiness</li> </ul> |
|                                | <ul> <li>a. Write funtion: Short press the button         <ul> <li>(1 sec) to transfer data from the KoolKey to the controller.</li> </ul> </li> <li>Note: When KoolKey is connected to power bank, the write functions gets initiated automatically as soon as the Koolkey is connected to controller without pressing the button.</li> </ul>                                               | Green Data    | Green LED flashes –<br>াি Indicating parameter file upload                                                                                                    |
| 2.                             | <ul> <li>b. Read Function: Long press the button<br/>(3 sec) to transfer data from the<br/>controller to the KoolKey.</li> <li>Note: <ul> <li>Read function is not supported<br/>when KoolKey is powered up from a<br/>power bank.</li> <li>Make sure that an xml file with<br/>the same name is already saved in<br/>KoolKey before executing the read<br/>function.</li> </ul> </li> </ul> | Green<br>Data | Green LED flashes -                                                                                                    |
| 3.                             | Successful file transfers<br>(This could take around 5 – 8 sec for<br>read and write functions to successfully<br>complete.                                                                                                    | Green         | Constant green                                                                                                    |
|                                | Unsuccessful file transfer<br>(Check connection and compatible<br>programing file).                                                                                                    | Red           | Red flashes                                                                                                    |

Note: Do not leave the cable hanging when connected to a live controller.